The Online Fees Deposit process of DM School, RIE, Bhubaneswar for the session 2020-21 is described below. Follow the steps as per the given instructions and deposit the required amount of fee on SBI Collect. After the deposit of the fee, save the receipt of the transaction for future reference. Upload the transaction details & receipt of transaction while applying Online.

Click on this given link or type the given URL on the browser to go the home page SBI Collect and follow the steps as shown in the figure. https://www.onlinesbi.com/sbicollect/icollecthome.htm

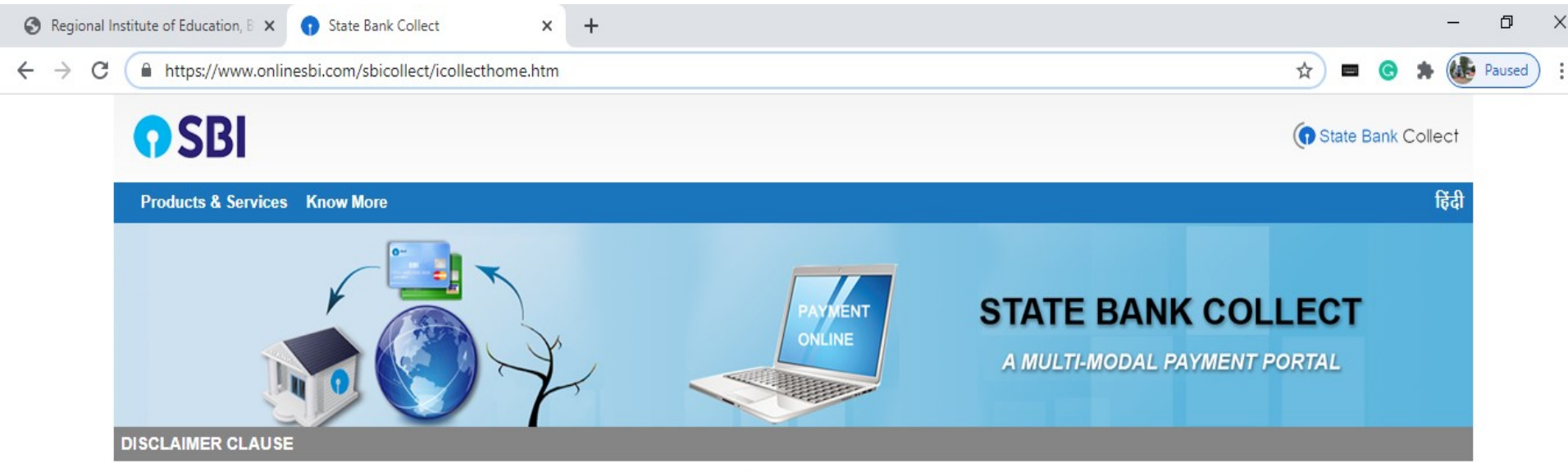

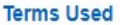

- > Corporate Customer: Firm/Company/Institution (F/C/I) collecting payment from their beneficiaries.
- > User: The beneficiary making a payment to F/C/I for the services/goods availed.
- > Bank shall not be responsible, in any way, for the quality or merchantability of any product/merchandise or any of the services related thereto, whatsoever, offered to the User by the Corporate

# Tick this box & then Click on Proceed button.

elivery of the Service or otherwise will be settled between Corporate Customer and the User and Bank shall not be a party to any such dispute. Any atsoever should be taken up directly with the Corporate Customer and the Bank will not be concerned with such a request.

ces provided and User shall not be entitled to make any claim against the Bank for deficiency in the services provided by the Corporate Customer.

mit any information prohibited under Rule 3(2) of the Information Technology (Intermediaries guidelines) Rules, 2011.

ons of usage by the User, the Bank has the right to immediately terminate the access or usage rights of the User to the computer resource of the

I have read and accepted the terms and conditions stated above.

ne non-compliant information.

(Click Check Box to proceed for payment.)

Proceed

| ) Regional Institute of Education, B 🗙 👔 State Bank Collect                                                              | × +                                               | -                                                                                                    | <b>D</b> ) |
|----------------------------------------------------------------------------------------------------|---------------------------------------------------|----------------------------------------------------------------------------------------------------|------------|
| → C 🔒 onlinesbi.com/sbicollect/sbclink/displayin                                                                         | stitutiontype.htm                                 | 🖈 📼 🕝 🖈 뤭 Pa                                                                                               | used       |
| <b>•</b> SBI                                                                                                    |                                                   | State Bank Collect                                                                                         |            |
| State Bank Collect - State Bank Mops                                                                                     |                                                   |                                                                                                    |            |
| State Bank Collect / State Bank Collect                                                                                  |                                                   | 💽 Exit                                                                                                    |            |
| State Bank Collect<br>Select State and Type of Corporate / Institution                                                   |                                                   | Choose your state Odisha from<br>the menu                                                                  |            |
| State of Corporate / Institution *<br>Type of Corporate / Institution *                                                  | Odisha -<br>Educational Institutions              | Choose the type of Institution as Educational<br>Institution and then click on Go button                   |            |
| <ul> <li>Mandatory fields are marked with an asterisk</li> <li>State Bank Collect is a unique service for pay</li> </ul> | (*)<br>ing online to educational institutions, te | Go<br>mples, charities and/or any other corporates/institutions who maintain their accounts with the Bank. |            |
| © State Bank of India                                                                                                    |                                                   | Privacy Statement   Disclosure   Terms of Use                                                              |            |

| S Regional Institute of Education, B × 1 State Bank Collect × +       |             |          |           | -    | ٥      | 3 |
|-----------------------------------------------------------------------|-------------|----------|-----------|------|--------|---|
| ← → C                                                                 | ☆           |          | •         |      | Paused | ) |
| <b>?</b> SBI                                                          | <b>()</b> s | itate Ba | ank Coll  | ect  |        |   |
| State Bank Collect 🗸 State Bank Mops                                  |             |          |           |      |        |   |
| State Bank Collect / State Bank Collect                               |             |          | G         | Exit |        |   |
| State Bank Collect Choose the name of educational                     |             | 7        | 7:01 PM   | IST] |        |   |
| Select from Educational Institutions the menu and click Submit button | m           |          |           |      |        |   |
| Educational Institutions Name *                                       |             |          |           |      |        |   |
| Submit Back                                                           |             |          |           |      |        |   |
| <ul> <li>Mandatory fields are marked with an asterisk (*)</li> </ul>  |             |          |           |      |        |   |
| © State Bank of India Privacy Statement   Dis                         | sclosure    | Term     | ns of Use |      |        |   |

| 🚱 Regional Institu | ute of Education, 🗄 🗙 🕤 State Bank                                                                             | k Collect X                                                     | +                                |                                                                                                    |                   |              |            | _      | đ      | $\times$ |
|--------------------|----------------------------------------------------------------------------------------------------|-----------------------------------------------------------------|----------------------------------|----------------------------------------------------------------------------------------------------|-------------------|--------------|------------|--------|--------|----------|
| ← → C (            | onlinesbi.com/sbicollect/payme                                                                                 | ent/listcategory.htm                                            |                                  |                                                                                                    |                   | ☆ ■          | <b>G</b> : | •      | Paused | :        |
|                    | <b>P</b> SBI                                                                                                   |                                                                 |                                  |                                                                                                    |                   | 🕜 State B    | ank Co     | llect  |        |          |
|                    | State Bank Collect 👻 State Bank                                                                                | Mops                                                            |                                  |                                                                                                    |                   |              |            |        |        |          |
| SI                 | tate Bank Collect / State Bank Colle                                                                           | ect                                                             |                                  |                                                                                                    |                   |              | G          | • Exit |        |          |
| Sta                | RI<br>Bank Collect<br>RI<br>Bank collect<br>RI<br>SA                                                           | IE BHUBANESWAR<br>Achivalaya Marg,bhoi N                        | AGAR, , , BHUBANESW              | Select Payment Category as D M<br>SCHOOL FEE COLLECTION from the<br>menu. After that deposit screen<br>will appear. | 27-4              | \ug-2020 [0' | 7:03 PM    | IST]   |        |          |
| P                  | rovide details of payment                                                                                      |                                                                 |                                  | 1                                                                                                    |                   |              |            |        |        |          |
| Si                 | elect Payment Category *                                                                                       | Select Ca                                                       | ategory 🔹                        |                                                                                                    |                   |              |            |        |        |          |
| :                  | Mandatory fields are marked with a<br>The payment structure document if<br>Date specified(if any) should be in | an asterisk (*) - Select C<br>f available will<br>the format of | Category –<br>DOL FEE COLLECTION | e payment process.                                                                                                  |                   |              |            |        |        |          |
| ©                  | State Bank of India                                                                                            |                                                                 |                                  | Privacy Sta                                                                                                    | atement   Disclos | sure   Tem   | ns of Us   | e      |        |          |

#### 🔇 Regional Institute of Education, 🛚 🗙 🕤 Sta

| ct | ct |
|----|----|
|----|----|

#### ← → C 🔒 onlinesbi.com/sbicollect/payment/showpaymentdetails.htm

### State Bank Collect

2011 5 9393

RIE BHUBANESWAR SACHIVALAYA MARG, BHOI NAGAR, , , BHUBANESWAR-751022

× +

Provide details of payment

| Select Payment Category *            | D M SCHOOL FEE COLLEC V        |
|--------------------------------------|--------------------------------|
| Roll No *                            |                                |
| Name of the Student *                |                                |
| Class *                              | Select Class                   |
| Stream *                             | Select Stream                  |
| Section *                            | Select Section                 |
| Gender *                             | Select Gender                  |
| Whether Differently Abled *          | Select Whether Differently Abt |
| DMS ADMISSION FEE -READMISSION FEE * | Select DMS ADMISSION FEE       |
| DMS MAGAZINE DIARY FEE *             | Select DMS MAGAZINE DIAR       |
| DMS STUDENT DIARY *                  | Select DMS STUDENT DIARY       |
| DMS EXAMINATION FEE *                | Select DMS EXAMINATION FF      |

## For Lower Pre-Primary(LPP) Candidate

☆

27-Aug-2020 [07:03 PM IST]

٥

Paused

×

This is format of Challan for depositing the fees. First the candidate has to enter his/her details like name, class (as LPP), roll no(as 1111), section(as OTHERS), Stream(as OTHERS) etc. All the heads of challan are mentioned here and one can deposit the require amount of fee by choosing it from the drop down menu of the appropriate head.

🖈 📼 🕝 🌲 🌆 Paused

×

Primary(LPP) Candidate has to deposit on Fee of Rs.100/-against the head DMS I FORM.

| DMS EXAMINATION CEE *           | Colort DMC EVAMINIATION F  |                                               |
|---------------------------------|----------------------------|-----------------------------------------------|
| DWS EXAMINATION FEE             | Select DIMS EXAMINATION PT | A Lower Bro Brimand                           |
| DMS TUITION FEES *              | Select DMS TUITION FEES    | A Lower Pre-Primary                           |
| DMS IDENTITY CARD *             | Select DMS IDENTITY CARD   | The Application Fee of<br>FFF FOR APPLI FORM. |
| DMS FEE FOR DUPLI CERTIFICATE * | Select DMS FEE FOR DUPL    |                                               |
| DMS FEE FOR APPLI FORM *        | Select DMS FEE FOR APPL    |                                               |
| DMS PUPILS FUND *               | Select DMS PUPILS FUND     |                                               |
| DMS T C FEES *                  | Select DMS T C FEES 🔹      |                                               |
| DMS SCIENCE FEES*               | Select DMS SCIENCE FEES=   | $\mathbf{\mathbf{b}}$                         |
| DMS LABORATORY FEES *           | Select DMS LABORATORY FE   | (                                             |
| DMS WORK EXP -COMP FEES *       | Select DMS WORK EXP -COW   |                                               |
| DMS CBSE EXAM FEES              |                            |                                               |
| DMS CBSE REGISTRATION FEES      |                            |                                               |
| DMS CBSE PRACTICAL FEE          |                            |                                               |
| DMS CBSE MIGRATION FEES         |                            |                                               |
| DMS MISCELLANEOUS FEES          |                            |                                               |
|                                 |                            |                                               |
|                                 |                            |                                               |
| Remarks                         |                            |                                               |
|                                 |                            |                                               |

| Regional Institute of Education, B 🗙 👔 State Bank Collect 🗙 🕂                                                                                                    | - 0                                                                                               |
|----------------------------------------------------------------------------------------------------|---------------------------------------------------------------------------------------------------|
| → C   onlinesbi.com/sbicollect/payment/showpaymentdetails.htm                                                                                                    | 🖈 💻 🌀 🛸 🌆 Paused                                                                                  |
| DMS MISCELLANEOUS FEES                                                                                                    | Heads of fees continue from the previous page.                                                    |
| Remarks                                                                                                    |                                                                                                   |
| Please enter your Name, Date of Birth (For Personal Banking) / Incorporation (For Corporate Banking) & Mobile Number.<br>This is required to reprint your e-receipt / remittance(PAP) form, if the need arises.                                                                                                    |                                                                                                   |
| Name *       Date Of Birth / Incorporation *       Mobile Number *                                                                                                    | These details are to be filled for getting the e-receipt any time in the future and then click on |
| Email Id Enter the text as shown in the image * B1CAB                                                                                                    | Submit button to go for payment.                                                                  |
| Submit Reset Back                                                                                                    |                                                                                                   |
| <ul> <li>Mandatory fields are marked with an asterisk (*)</li> <li>The payment structure document if available will contain detailed instructions about the online payment process.</li> <li>Date specified(if any) should be in the format of 'ddmmyyyy'. Eg., 02082008</li> <li>For Amount fields, only numbers are allowed and for free text fields (mandatory), following special characters are allowed: . / @ -</li> </ul> | &                                                                                                 |
| © State Bank of India                                                                                                    | Privacy Statement   Disclosure   Terms of Use                                                     |

| population story, payment instory redire |                                                                                                    | ~ H - V 7 W FOUS           |
|------------------------------------------|----------------------------------------------------------------------------------------------------|----------------------------|
|                                          | <b>U</b> 501                                                                                                    |                            |
| RIE BHU<br>Storent<br>Des 15 Se          | JBANESWAR<br>DA MARQUHCI NAGAR BHUBANESWAR 751022<br>6-2020                                                                                                    |                            |
| a-Receipt for State Bank Collect Payment |                                                                                                    |                            |
|                                          |                                                                                                    | Format of e-Receipt        |
| Bacolect Reference Number                |                                                                                                    | Format of e-Neceipt        |
| Calegory                                 | DM SCHOL REF COLLECTION                                                                                                    | generated after successful |
| Roll No                                  | 9099                                                                                                    | transaction.               |
| Name of the Bludent                      | and the second second sec |                            |
| Ciess                                    | х                                                                                                    |                            |
| Illmam                                   | Science                                                                                                    |                            |
| Brotion                                  | A                                                                                                    |                            |
| Oender                                   | Boy                                                                                                    |                            |
| Whether Differently Abled                | No                                                                                                    |                            |
| DM3 ADM 1 SION FEE -READM 1 BON<br>FEE   | 100                                                                                                    |                            |
| DM3 MADAZINE FEE                         | 150                                                                                                    |                            |
| DMS STUDENT DIARY                        | 100                                                                                                    |                            |
| DMB EXAMINATION FEE                      | 20                                                                                                    |                            |
| DW8 TUITION FEE 8                        | 3400                                                                                                    |                            |
| DMB IDENTITY CARD                        | 10                                                                                                    |                            |
| DMB FEE FOR DUPLI CERTIFICATE            | 1                                                                                                    |                            |
| DM3 FEE FOR APPLI FORM                   | a                                                                                                    |                            |
| DMS PUPIL & FUND                         | 800                                                                                                    |                            |
| DWB TO PEER                              | •                                                                                                    |                            |
| DMB SCIENCE FEEB                         | 100                                                                                                    |                            |
| THE WORK EVE - COMP FEES                 | 40%.                                                                                                    |                            |
| Transaction shares                       | 1140                                                                                                    |                            |
| Total Amount (In Floures)                | 11201.00                                                                                                    |                            |
| Total Amount (In Words)                  | Rupees Bleven Thousand Two Hundred Saty One and Palse Eighty Only                                                                                                    |                            |
| Remarks                                  |                                                                                                    |                            |
| Notification 1                           |                                                                                                    |                            |
| Notification 2                           |                                                                                                    |                            |